## **WBGeProcure**

## Quick Reference Guide Submitting an Expression of Interest

To express interest in an advertisement, navigate to Advertisements and select the procurement of interest. The details of the procurement will display. Review the details and ensure requirements align with your firm's capabilities.

| Advertisement Details                                                                   |                                     |                                    |                                                                                                    |                                                          |  |  |
|-----------------------------------------------------------------------------------------|-------------------------------------|------------------------------------|----------------------------------------------------------------------------------------------------|----------------------------------------------------------|--|--|
| Descurement Number                                                                      | Title                               |                                    | Advertisement Text                                                                                                    |                                                          |  |  |
| Procurement Number Ittle                                                                |                                     |                                    | SELECTION OF CONSULTING FIRMS BY THE WORLD BANK GROUP                                                                                                    |                                                          |  |  |
| 000000318                                                                               | Testing                             |                                    | REQUEST FOR EXPRESSION OF INTEREST (EOI)                                                                                                    |                                                          |  |  |
|                                                                                         |                                     |                                    | ASSIGNMENT OVERVIEW                                                                                                    |                                                          |  |  |
| Description                                                                             |                                     |                                    | Assignment Title: Gym, Auditorium Lighting, and HVAC Renovations at Trenton High School                                                                                                    |                                                          |  |  |
| Description based on TOR                                                                |                                     |                                    | Assignment Countries:                                                                                                    |                                                          |  |  |
|                                                                                         |                                     |                                    | - NOT COUNTRY Related                                                                                                    |                                                          |  |  |
|                                                                                         |                                     |                                    | This request is an invitation by Hastings and Prince Edward District School Board to prospective responder                                                                                                    | ats to                                                   |  |  |
| Category                                                                                | Project Countr                      | ý.                                 | submit quotations for the work of Gym, Auditorium Lighting and HVAC Renovations at Trenton High School                                                                                                    | ol as per                                                |  |  |
| CONTRACT CONSULTANTS                                                                    | AE - United                         | Arab Emirates                      | specifications and drawings.                                                                                                    |                                                          |  |  |
| Capabilities                                                                            |                                     |                                    | Trenton High School is currently Grade 7 to 12. The work for this RFQ will consist of:                                                                                                    |                                                          |  |  |
| Education: Other Education                                                              |                                     |                                    | New air bandling unite for the main Gum and Auditorium                                                                                                    |                                                          |  |  |
|                                                                                         |                                     |                                    | Associated structural, electrical and architectural work                                                                                                    | Associated structural, electrical and architectural work |  |  |
| Material Group                                                                          |                                     |                                    | New lighting for Auditorium<br>Asbestos abatement as required to facilitate project work.                                                                                                    |                                                          |  |  |
| 90.40 - FIRMS FOR OPERATIONAL PROJECTS                                                  |                                     |                                    |                                                                                                    |                                                          |  |  |
|                                                                                         |                                     |                                    | FUNDING SOURCE<br>The World Bank Group intends to finance the assignment / services described below under the following:                                                                                                    |                                                          |  |  |
| This procurement is for legal services (Please upload the clearance from your Legal re- | presentative before proceeding with | the engagement of Legal Services.) | BB: Bank Budget                                                                                                    |                                                          |  |  |
| O Yes                                                                                   |                                     |                                    | <ul> <li>TF012340: EPFM</li> </ul>                                                                                                    |                                                          |  |  |
| ® No                                                                                    |                                     |                                    | TF011234: NPEF     FUCIDILIZE                                                                                                    |                                                          |  |  |
| Search Tags                                                                             |                                     |                                    | ELIGIBILITY<br>Fligibility restrictions apply:                                                                                                    |                                                          |  |  |
| Searchings                                                                              |                                     |                                    | [Please type list of restrictions]                                                                                                    |                                                          |  |  |
|                                                                                         |                                     |                                    | SUBMISSION REQUIREMENTS                                                                                                    |                                                          |  |  |
| Publication Date                                                                        | FOI Deadline                        |                                    | The World Bank Group invites eligible firms to indicate their interest in providing the services. Interested fi                                                                                                    | rms                                                      |  |  |
| Publication Date                                                                        | Lor Deadnine                        |                                    | must provide information indicating that they are qualified to perform the services (brochures, description<br>cimilar accignments, experience in similar conditions, availability of appropriate skills among staff atc. for fi | of                                                       |  |  |
| 1/31/2023 12:00 AM EST                                                                  | 2/16/2023 11                        | :59 PM EST                         | and cover letter for individuals). Please note that the total size of all attachments should be less than 5MB.                                                                                                    | Firms                                                    |  |  |
|                                                                                         |                                     |                                    | may associate to enhance their qualifications unless otherwise stated in the solicitation documents. Where                                                                                                    | a group                                                  |  |  |
| Advertisement Text                                                                      |                                     |                                    | of firms associate to submit an EOI, they must indicate which is the lead firm. If shortlisted, the firm identified                                                                                                    | ad in the                                                |  |  |
| Testing                                                                                 |                                     |                                    | EOI as the lead firm will be invited to the request for proposal (RFP) phase.                                                                                                    |                                                          |  |  |
|                                                                                         |                                     |                                    | Expressions of interest should be submitted, in English, electronically through WBGeProcure RFX Now<br>NOTES                                                                                                    |                                                          |  |  |
|                                                                                         |                                     |                                    | Following this invitation for EOI, a shortlist of qualified firms will be formally invited to submit proposals.                                                                                                    |                                                          |  |  |
|                                                                                         |                                     |                                    | Shortlisting and selection will be subject to the availability of funding.                                                                                                    |                                                          |  |  |
|                                                                                         |                                     |                                    | Only those firms which have been shortlisted will be invited to participate in the RFP phase. No notification                                                                                                    | or                                                       |  |  |
|                                                                                         |                                     |                                    | debrief will be provided to firms which have not been shortlisted.                                                                                                    |                                                          |  |  |
|                                                                                         |                                     |                                    | If you encounter technical difficulties while uploading documents, please send an e-mail to the Help Desk at                                                                                                    | 6                                                        |  |  |

After reviewing the Advertisement Details select Express Interest. You will be directed navigate to the Expression of Interest (EOI) page.

| Terms of Reference                                                            |                                         |                   |              |           |
|-------------------------------------------------------------------------------|-----------------------------------------|-------------------|--------------|-----------|
| TOR Document Name                                                             | Version                                 | Download          | Created Date | :         |
| Tor EXAMPLE                                                                   | Draft                                   | TOR File (8).docx | 1/31/2023 7: | 52 AM EST |
| Advertisement Attachments                                                     |                                         |                   |              |           |
|                                                                               |                                         |                   |              |           |
| Attachment Name                                                               | Desc                                    | ription           | Download     |           |
| NO Attachments                                                                |                                         |                   |              |           |
| Qualification Criteria                                                        |                                         |                   |              |           |
| Criteria Text                                                                 |                                         |                   |              | Mandatory |
| Provide information showing that they are qua                                 | alified in the field of the assignment. |                   |              | 4         |
| Provide information on the technical and managerial capabilities of the firm. |                                         |                   |              |           |
| Provide information on their core business and                                | d years in business.                    |                   |              | 4         |
| Provide information on the qualifications of ke                               | ey staff.                               |                   |              |           |
| Documentation                                                                 |                                         |                   |              |           |
| Document Description                                                          |                                         | Mandatory         | Download     |           |
| No Documentation                                                              |                                         |                   |              |           |
|                                                                               |                                         |                   |              |           |
| Back Express Interest                                                         |                                         |                   |              |           |

Explain how your firm's capabilities align with the Qualification Criteria. Criteria marked with "\*" indicates that it is a mandatory requirement that must be met to be considered for participation in the procurement. Add documentation that supports your as needed. You can save responses as Draft or Submit when ready.

| Progurements / Progurement 0000000318 / Edit Expression of Interest                   |                    |            |
|---------------------------------------------------------------------------------------|--------------------|------------|
|                                                                                       |                    |            |
| Criteria                                                                              |                    |            |
| * Provide information showing that they are qualified in the field of the assignment. |                    |            |
| B / ¥ # ⊕ ⊕ X • ≡ ≡                                                                   |                    |            |
|                                                                                       |                    |            |
|                                                                                       |                    |            |
|                                                                                       |                    |            |
|                                                                                       |                    |            |
|                                                                                       |                    |            |
|                                                                                       | —                  |            |
| * Denvide information on the technical and managerial capabilities of the firm        |                    |            |
|                                                                                       |                    |            |
|                                                                                       |                    |            |
|                                                                                       |                    |            |
|                                                                                       |                    |            |
|                                                                                       |                    |            |
|                                                                                       |                    |            |
|                                                                                       | _                  |            |
|                                                                                       |                    |            |
| * Provide information on their core business and years in business.                   |                    |            |
| B / ¥ ∉ ⊕ K · ≡ ∈                                                                     |                    |            |
|                                                                                       |                    |            |
|                                                                                       |                    |            |
|                                                                                       |                    |            |
|                                                                                       |                    |            |
|                                                                                       |                    |            |
|                                                                                       |                    |            |
| Provide information on the qualifications of key staff.                               |                    |            |
| B / ¥ 8 <del>S</del> A • ≡ ∈                                                          |                    |            |
| 1                                                                                     |                    |            |
|                                                                                       |                    |            |
|                                                                                       |                    |            |
|                                                                                       |                    |            |
|                                                                                       |                    |            |
|                                                                                       |                    |            |
|                                                                                       |                    |            |
| Documentation                                                                         |                    |            |
|                                                                                       |                    |            |
| Description     Mandatory                                                             | Download           | Upload     |
|                                                                                       | No File Available  | Doctest1 × |
|                                                                                       | No. 276 Augusta    |            |
| <u> </u>                                                                              | IND FIRE AVAILABLE | Loctest2 x |
| Submit Edit Withdraw Cancel                                                           |                    |            |

Once the EOI is submitted, the procurement will be added on the vendor's procurement dashboard under Active Procurements. Clicking on the procurement will show "Expression of Interest Form" under Available Actions.

| WBGOProcess Processent Advertises Processents Processents Process | Notice<br>Indicates t<br>time when<br>submitted<br>EOI deadli | he date and<br>the EOI was<br>and when the<br>ne will be                            |                                                                                    |                       |                        | A Welcome, Approved Approved - |  |
|----------------------------------------------------------------------------------------------------|---------------------------------------------------------------|-------------------------------------------------------------------------------------|------------------------------------------------------------------------------------|-----------------------|------------------------|--------------------------------|--|
| C Available Actions                                                                                                    |                                                               | Procurement                                                                         |                                                                                    |                       |                        | Ø Retresh                      |  |
| Expression of Interest Form                                                                                                    |                                                               | Programment Number: 000000038                                                       |                                                                                    |                       |                        |                                |  |
| Forums                                                                                                    |                                                               | Created by: Livia Duarte Barbosa<br>Title: Testing<br>Procurement Type: Competitive | Created by Livia Duarte Barbosa<br>Title: Testing<br>Procurement Type: Competitive |                       |                        |                                |  |
| Name                                                                                                    | Total Posts New Posts                                         | Procurement Method: RFP<br>Phase: Advertisement<br>Description                      |                                                                                    |                       |                        |                                |  |
| No Forums                                                                                                    |                                                               | Description based on TOR                                                            |                                                                                    |                       |                        |                                |  |
|                                                                                                    |                                                               | Advertisement                                                                       |                                                                                    |                       |                        |                                |  |
|                                                                                                    |                                                               | Advertisement                                                                       |                                                                                    | Created Date          | Publication Date       | EOI Deadline                   |  |
|                                                                                                    |                                                               | Testing                                                                             |                                                                                    | 1/31/2023 7:56 AM EST | 1/31/2023 12:00 AM EST | 2/16/2023 11:59 PM EST         |  |
|                                                                                                    |                                                               |                                                                                     |                                                                                    |                       |                        |                                |  |

Clicking on the Expression of Interest Form under Available Actions displays a read-only version of the EOI responses submitted. Before the EOI Deadline, firms can Edit or Withdraw their interest at any time.

| Procurements / Procurement 000000318 / Edit Expression of                                                                                                    | Interest                           |                      |  |  |  |
|----------------------------------------------------------------------------------------------------|------------------------------------|----------------------|--|--|--|
| Criteria                                                                                                    |                                    |                      |  |  |  |
| Provide information showing that they are qualified in the field of the                                                                                                    | e assignment.                      |                      |  |  |  |
| <ul> <li>Previous experience utilizing new software.</li> <li>Digital content skills in website and social platforms</li> <li>Minimum of 2 years' experience working with these software</li> <li>Must be willing and able to work flexible hours, under tight de<br/>Must be willing to work at international sites.</li> <li>Have at least three years' experience.</li> </ul> | adline pressure, occasionally with | little or no warning |  |  |  |
| Provide information on the technical and managerial capabilities of t                                                                                                    | the firm.                          |                      |  |  |  |
| <ul> <li>Planning. Planning is a vital aspect within an organization.</li> <li>Communication. Possessing great communication skills is crucia</li> <li>Decision-making. Another vital management skill is decision-mak</li> <li>Delegation. Delegation is another key management skill.</li> <li>Problem-solving.</li> <li>Motivating</li> </ul>                                 | l for a manager.<br>ing.           |                      |  |  |  |
| Provide information on their core business and years in business.                                                                                                    |                                    |                      |  |  |  |
| <ul> <li>Marketing</li> <li>Sales</li> <li>Technology</li> <li>Design</li> <li>Operation</li> </ul>                                                                                                    |                                    |                      |  |  |  |
| Provide information on the qualifications of key staff.                                                                                                    |                                    |                      |  |  |  |
| Education & Knowledge     Experience     Professional Qualifications                                                                                                    |                                    |                      |  |  |  |
| Documentation                                                                                                    |                                    |                      |  |  |  |
|                                                                                                    |                                    |                      |  |  |  |
| Description Mandatory                                                                                                    | Download                           | Download             |  |  |  |
|                                                                                                    | No File Available                  | Doctest1             |  |  |  |
|                                                                                                    | No File Available                  | Doctest2             |  |  |  |
| Submit Edit Withdraw Cancel                                                                                                    |                                    |                      |  |  |  |

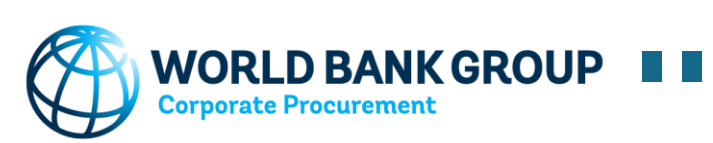